# EXスタートアップガイド Virtual Chassis編

ジュニパーネットワークス株式会社

2021年 1月 rev. 1.0

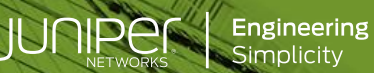

# はじめに

- Juniper EX シリーズの Virtual Chassis について説明します。
- 手順内容は「EX3400」、Junos OS「18.2R3-S5」にて確認を実施しております。
- ※ 実際の設定内容やパラメータは導入する環境や構成によって異なります。
   各種設定内容の詳細は下記リンクよりご確認ください。
   <a href="https://www.juniper.net/documentation/">https://www.juniper.net/documentation/</a>

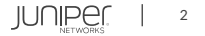

### Virtual Chassis 概要

### Virtual Chassis(VC)とは: 最大 10 台のスイッチを 1 台のスイッチとして動作させる Juniper 独自の仮想化テクノロジー

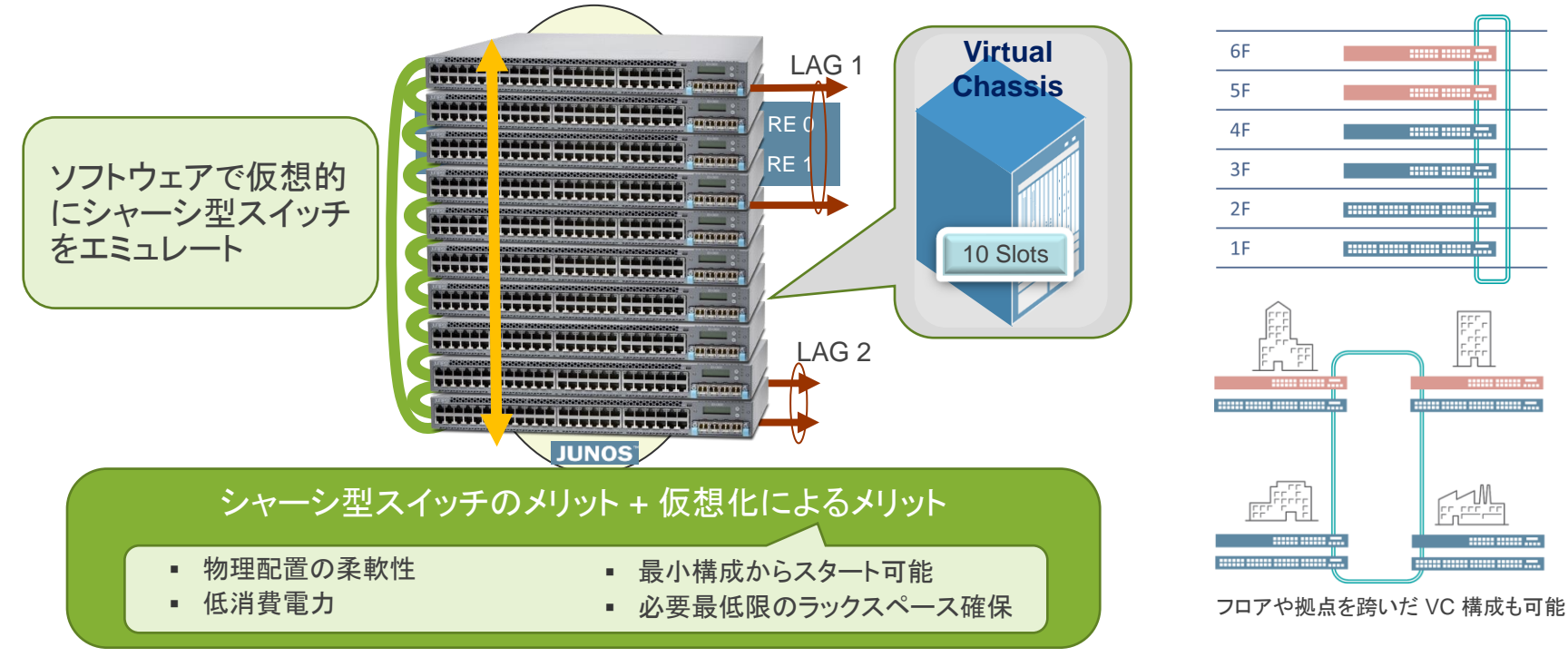

### Virtual Chassis の ロール

Virtual Chassis を構成する SW は、Master、Backup および Linecard の 3 つのロールで動作

| Master<br>(active RE) | 1 つのスイッチが Master として動作し管理を実施 <ul> <li>すべての virtual chassis を管理するデーモンおよびコントロールプロトコルを動作させる</li> <li>すべてのインタフェースを管理する、ハードウェアフォワーディングの管理を実施する</li> </ul> |
|-----------------------|----------------------------------------------------------------------------------------------------|
| Backup<br>(backup RE) | 1 つのスイッチが Backup として動作し、Master と同期<br>・ GRES 使用時は、RE0 とハードウェアフォワーディングテーブルを同期<br>・ RE0 が故障した場合に RE0 に変わり、シャーシの管理やインタフェース管理を実施する                       |
| Linecard              | その他のメンバーになっているスイッチはすべて Linecard として動作 <ul> <li>Non Preprovisioned Mode の場合、Master か Backup が故障すると Linecard のひとつが新しいバックアップとして動作</li> </ul>            |

# Virtual Chassis の接続方法について

VC を構成する際には、仮想バックプレーン(VCP)間を接続する ※デフォルトの VCP 設定はプラットフォームによって異なる

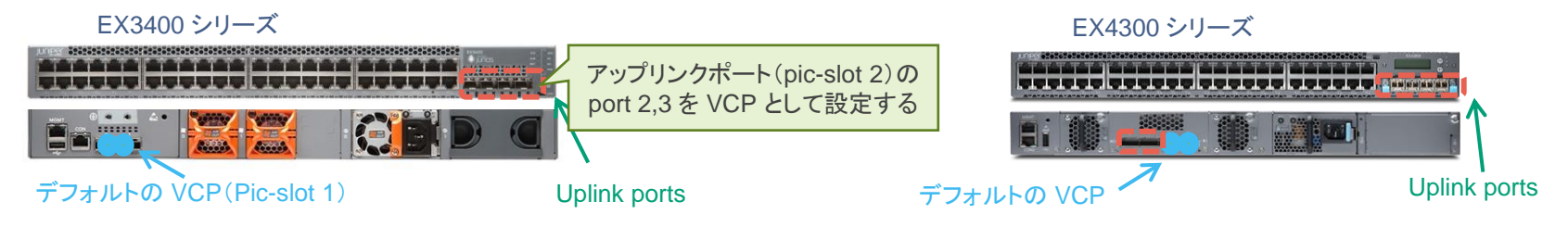

### アップリンクポートを VCP として利用可能 必要に応じて下記のコマンドで VCP の設定追加・削除を実施 例 pic-slot 2 の老番 2 ポートを VCP として設定

request virtual-chassis vc-port set pic-slot 2 port 2 request virtual-chassis vc-port set pic-slot 2 port 3

#### ※削除する場合は以下コマンドを入力

request virtual-chassis vc-port delete pic-slot pic-slot-number port port-number

VCP 間を接続し電源を投入することで自動的に VC として動作

# Virtual Chassis 構成 – Non-preprovisioned vs Preprovisiond

Plug-and-Play での VC 構成を提供する "Non-Preprovisioned mode" と 最低限の設定投入により VC を構成する "Preprovisioned mode" から選択可能

Non-preprovisoned

- マスター・セレクション・アルゴリズムにより自動的に VC を構成することが可能 Master-ship priority 値や起動順序により、master / backup / linecard を決定 Master / BackupRE は、master-ship priority 255 を推奨
- REの障害時には、Linecard 役の中から1台が RE に昇格する

#### Preprovisoned

- 明示的に RE や Linecard に指定したスイッチを作成することで、より明示的な運用の実現と Advanced License の消費を抑えることが可能

※ NSSU(Non Stop Software Upgrade) は Preprovisioned Configuration でのみサポート

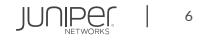

# Non-Preprovisioned による VC の構成

より簡易性が求められるネットワークへのデプロイ時には Non-Preprovisioned mode で VC を構成 予め設定されたルールに基づき、どの筐体が Routing Engine の役割を担うか自動的に計算

#### マスター RE(RE0)選定

起動するときにはすべてのスイッチで以下項目比較の元、マスターの選定が行われる Master 選定の優先順位:

1. マスターシップの優先順位が最も高い(0-255 までの優先順位、デフォルト値は 128)

> set virtual-chassis member member-id mastership-priority 0-255

- 2. 以前動作していたときにマスターに選定されていた
- 3. 起動している時間が長い(起動している時間が1分以上違う場合)
- 4. MAC アドレスの小さいほう

※マスターが選定された後、マスター RE と同じ選定方式により、バックアップ RE スイッチの選定が実施される

#### Linecard 選定

バーチャル・シャーシを構成する残りのスイッチは、ラインカードとして動作 マスター、バックアップが何らかの理由によりフェイルした場合、マスター RE と同じ選定方式によりラインカードから バックアップスイッチの選定を実施

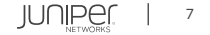

## Preprovisioned による VC の構成

高い SLA が求められる環境へのデプロイ時には Preprovisioned mode が推奨

Preprovisioned mode では設定によりシリアルでのハードウェアと Role 管理によるより安定した運用と、OS アップグレード時にミニマムなダウンタイムでの実施完了を期待できる NSSU (Non Stop Software Upgrade) サービスを実現可能

### 予め下記コマンドで各デバイスの Role を指定

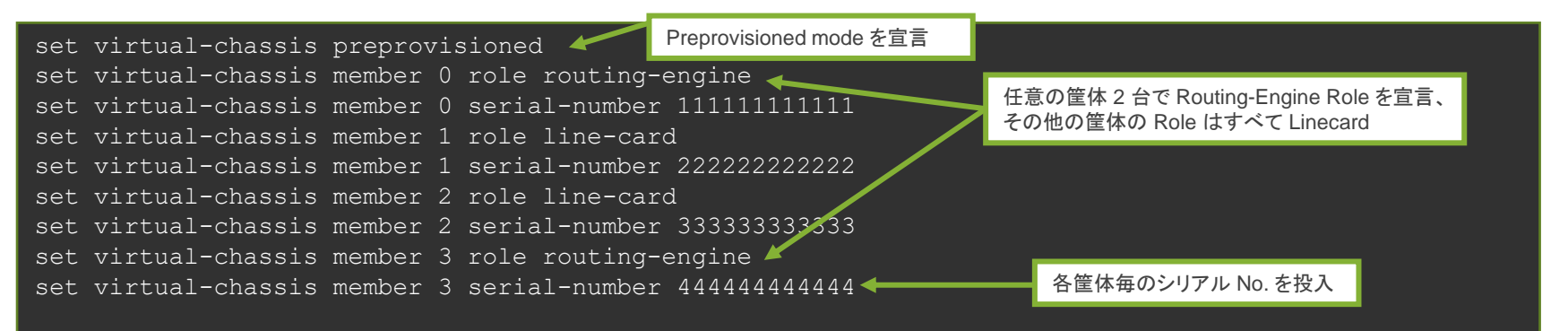

# Virtual Chassis の状態確認コマンド – 1-1

### Non-Preprovisioned mode の場合

### "show virtual-chassis status" コマンドにて、構成された VC の状態を確認可能

root> show virtual-chassis status Virtual Chassis ID: 7733.70a9.5cd8

Virtual Chassis Mode: Enabled Mixed Route Neighbor List Mstr Member ID Status Serial No Model prio Role Mode Mode ID Interface xxxxxxxxxx ex3400-24t 128 1 vcp-255/2/2 0 (FPC 0) Prsnt Master\* 3 vcp-255/2/3 128 Backup 2 vcp-255/2/2 1 (FPC 1) Prsnt xxxxxxxxx ex3400-24t 0 vcp-255/2/3 xxxxxxxxx ex3400-24t 128 Linecard 3 vcp-255/2/2 2 (FPC 2) Prsnt vcp-255/2/3 3 (FPC 3) Prsnt xxxxxxxxx ex3400-24t 128 Linecard 0 vcp-255/2/2 2 vcp-255/2/3 Member ID for next new member: 4 (FPC 4) Default ではすべてのメンバーの Mastership Priority は128 となる(RE は マニュアルで 255 に変更することを推奨) Non-Preprovisioned mode の場合 Member ID は自動採番 次回 VC に参加するデバイスに割り当てられる Member ID は 4

# Virtual Chassis の状態確認コマンド – 1-2

### Preprovisioned mode の場合

### "show virtual-chassis status" コマンドにて、構成された VC の状態を確認可能

Ms pr 12

12

root> show virtual-chassis status

Preprovisioned Virtual Chassis Virtual Chassis ID: e9af.934f.7b6a Virtual Chassis Mode: Enabled

| Member<br>0 (FPC | ID<br>0) | Status<br>Prsnt | Serial No<br>1111111111111 | Model<br>ex3400-24t |
|------------------|----------|-----------------|----------------------------|---------------------|
| 1 (FPC           | 1)       | Prsnt           | 2222222222222              | ex3400-24t          |
| 2 (FPC           | 2)       | Prsnt           | 3333333333333              | ex3400-24t          |

3 (FPC 3) Prsnt 4444444444 ex3400-24t

| tr |          | Mixed | Route | Ne | ighbor List |
|----|----------|-------|-------|----|-------------|
| io | Role     | Mode  | Mode  | ID | Interface   |
| 9  | Master*  | Ν     | VC    | 1  | vcp-255/2/2 |
|    |          |       |       | 3  | vcp-255/2/3 |
| 0  | Linecard | N     | VC    | 2  | vcp-255/2/2 |
|    |          |       |       | 0  | vcp-255/2/3 |
| 0  | Linecard | Ν     | VC    | 3  | vcp-255/2/2 |
|    |          |       |       | 1  | vcp-255/2/3 |
| 9  | Backup   | Ν     | VC    | 0  | vcp-255/2/2 |
| •  |          |       |       | 2  | vcp-255/2/3 |
|    |          |       |       |    |             |

RE の Mastership Priority が 129 となり、 Linecard の Mastership Priority は 0 となる

# Virtual Chassis の状態確認コマンド-2

"show virtual-chassis vc-port" コマンドにて VC バックプレーンの状態を確認可能

| root@Juniper> show virtual-chassis vc-port<br>fpc0:<br> |                                                      |             |                              |                 |           |                            |  |
|---------------------------------------------------------|------------------------------------------------------|-------------|------------------------------|-----------------|-----------|----------------------------|--|
| Interface<br>or<br>PIC / Port                           | Туре                                                 | Trunk<br>ID | Status                       | Speed<br>(mbps) | Nei<br>ID | ghbor<br>Interface         |  |
| 2/2<br>2/3<br>1/1<br>1/0                                | Configured<br>Configured<br>Configured<br>Configured | -1<br>-1    | Up<br>Up<br>Absent<br>Absent | 10000<br>10000  | 2<br>1    | vcp-255/2/3<br>vcp-255/2/2 |  |
| fpc1:                                                   |                                                      |             |                              |                 |           |                            |  |
| Interface<br>or<br>PIC / Port                           | Туре                                                 | Trunk<br>ID | Status                       | Speed<br>(mbps) | Nei<br>ID | ghbor<br>Interface         |  |
| 2/2<br>2/3<br>1/1<br>1/0                                | Configured<br>Configured<br>Configured<br>Configured | -1<br>-1    | Up<br>Up<br>Absent<br>Absent | 10000<br>10000  | 0<br>3    | vcp-255/2/3<br>vcp-255/2/2 |  |
| fpc2:<br>                                               |                                                      |             |                              |                 |           |                            |  |

# Thank you

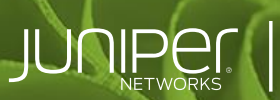

**Engineering** Simplicity

(Brintal Party